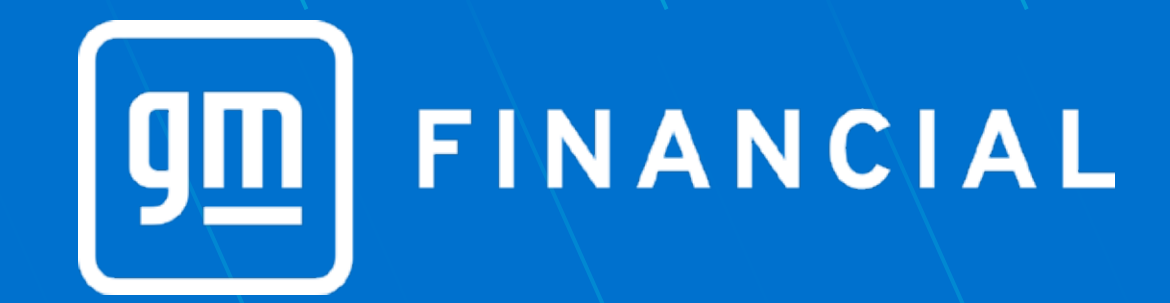

# GUÍA DE USO MICUENTA

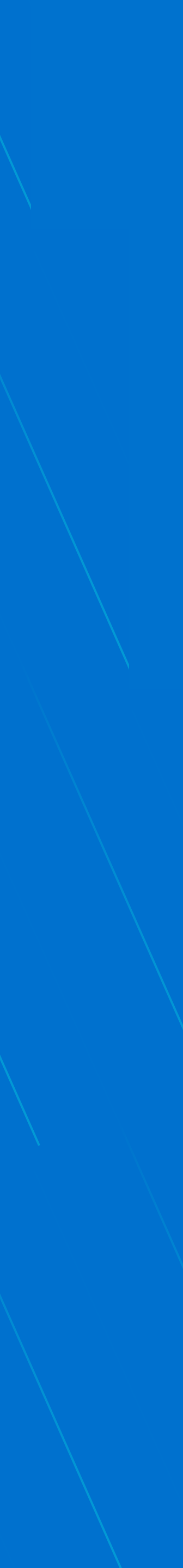

- 3 ¿CÓMO RECUPERAR TU USUARIO?
- 5 ¿CÓMO RECUPERAR TU CONTRASEÑA?
- 8 ¡CONOCE MÁS SOBRE MI CUENTA!
- 9 PROGRAMAR UN DÉBITO A TU CUENTA.
- 10 SALDO PARA LIQUIDAR.
- 11 DESCARGA DE DOCUMENTOS.
- 12 INFORMACIÓN PERSONAL.
- **13 DETALLE DE PAGOS.**

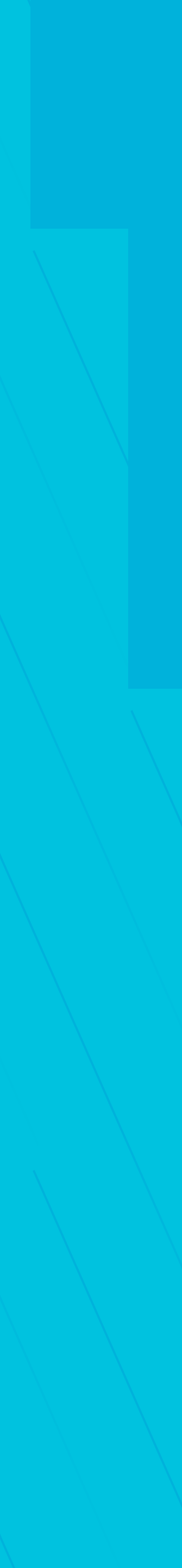

## ¿CÓMO RECUPERAR **TU USUARIO?**

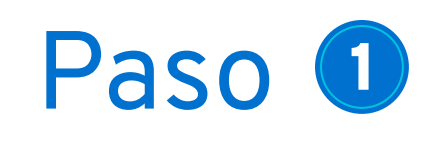

- Ingresa a gmfinancial.mx y da clic en "Mi Cuenta"
- En la parte inferior presiona "¿Olvidaste tu nombre de usuario? Clic aquí"

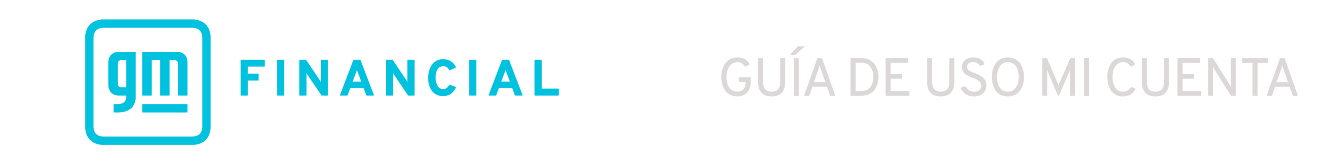

#### **MI CUENTA**

Te recomendamos utilizar el navegador Google Chrome para este sitio.

#### 

Haz clic aquí para registrarte

Si ya estás registrado, inicia sesión a continuación:

Usuario

Contraseña

#### INICIAR SESIÓN

¿Olvidaste tu nombre de usuario? <u>Clic aquí</u> ¿Olvidaste tu contraseña? <u>Clic aquí</u>

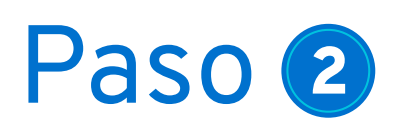

 Ingresa tu número de contrato y correo electrónico que tienes registrado con GM Financial.

#### Paso 3

• Al Ingresar la información te enviaremos un correo electrónico donde te compartiremos tu usuario registrado.

\*Los correos electrónicos se enviarán al correo que tienes registrado con GM Financial.

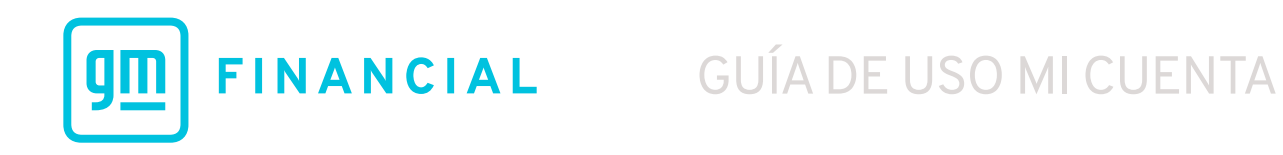

| 9 FINANCIAL                                                                  |                           |  |
|------------------------------------------------------------------------------|---------------------------|--|
|                                                                              | OLVIDÉ MI USUARIO         |  |
| Número de Contrato *                                                         |                           |  |
| Número de contrato de 15 dígitos                                             |                           |  |
| Correo Electrónico Registrado *                                              |                           |  |
| correo@gmail.com                                                             |                           |  |
| ATRÁS ENVIAR * Todos los campos son obligatorios. Esta información la puedes | encontrar en tu contrato. |  |

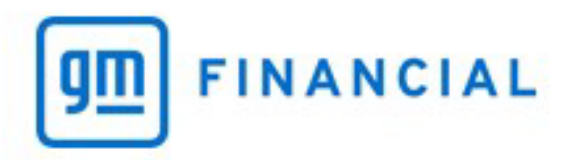

RAFAEL,

¡Gracias por elegir nuestros servicios en línea!

Te informamos que hemos restablecido tu cuenta.

Recuerda que para ingresar a Mi Cuenta necesitarás tu correo electrónico y usuario: garcia@gmfinancial.com

Ingresar a Mi Cuenta

Este es un mensaje automático, favor de NO responder. La información contenida y cualquier archivo adjunto (s) son confidenciales y está destinados únicamente para el destinatario (s). Si desconoces la acción que se menciona en el presente correo electrónico, pedimos por favor comunicarte inmediatamente al teléfono 81 8399 6364. Los correos electrónicos no son seguros y no se puede garantizar que estén libre de errores, ya que pueden ser interceptados, modificados, perdidos, destruidos, o contener virus.

## ¿CÓMO RECUPERAR **TU CONTRASEÑA?**

#### Paso 1

- Ingresa a gmfinancial.mx y da clic en "Mi Cuenta"
- En la parte inferior presiona "¿Olvidaste tu contraseña? Clic aquí"

\*Para recuperar tu contraseña será necesario que cuentes con tu usuario registrado.

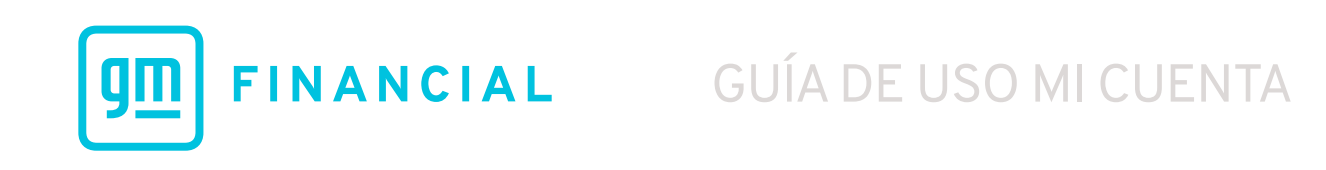

#### **MI CUENTA**

Te recomendamos utilizar el navegador Google Chrome para este sitio.

#### 

#### Haz clic aquí para registrarte

Si ya estás registrado, inicia sesión a continuación:

Usuario

Contraseña

#### INICIAR SESIÓN

¿Olvidaste tu nombre de usuario? <u>Clic aquí</u> ¿Olvidaste tu contraseña? <u>Clic aquí</u>

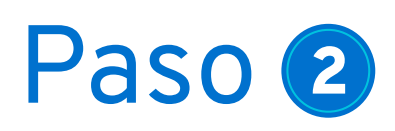

 Ingresa tu número de contrato y correo electrónico que tienes registrado con GM Financial.

#### Paso 3

• Al Ingresar la información te enviaremos un correo electrónico donde te compartiremos un link en el cual tendrás que ingresar para crear una nueva Contraseña.

\*Los correos electrónicos se enviarán al correo que tienes registrado con GM Financial.

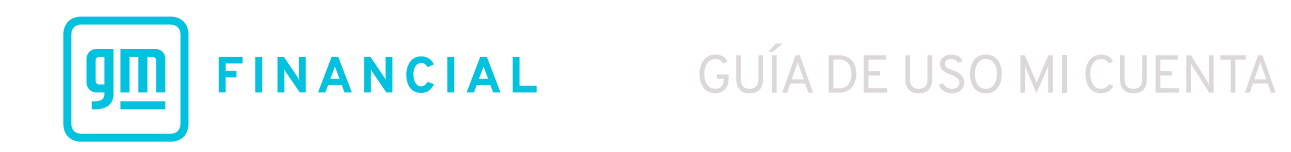

|                                                                                                    | VN                                                                                                    | OLVIDÉ MI CONT                                                                                                    | RASEÑA | / / |
|----------------------------------------------------------------------------------------------------|----------------------------------------------------------------------------------------------------|----------------------------------------------------------------------------------------------------|--------|-----|
| Para requerir una confirmación de                                                                                                    | tu usuario actual, es necesari                                                                                                    | o esperar 24 horas                                                                                                    |        |     |
| después de haber realizado un cam                                                                                                    | bio de correo electrónico en t                                                                                                    | tu cuenta.                                                                                                    |        |     |
| Número de Contrato *                                                                                                    |                                                                                                    |                                                                                                    |        |     |
| Número de contrato de 15 dígito                                                                                                    | S                                                                                                    |                                                                                                    |        |     |
| Correo Electrónico Registrado *                                                                                                    |                                                                                                    |                                                                                                    |        |     |
| correo@gmail.com                                                                                                    |                                                                                                    |                                                                                                    |        |     |
| * Todos los campos son obligatorio                                                                                                    | os. Esta Información la puede                                                                                                    | es encontrar en tu                                                                                                    |        |     |
| contraco.                                                                                                    |                                                                                                    |                                                                                                    |        |     |
| REGRESAR ENVIAR                                                                                                    |                                                                                                    |                                                                                                    |        |     |
| REGRESAR ENVIAR                                                                                                    |                                                                                                    |                                                                                                    |        |     |
| REGRESAR ENVIAR                                                                                                    | OLVIDÉ M                                                                                                    | I CONTRASEÑA                                                                                                    |        |     |
| REGRESAR ENVIAR                                                                                                    | OLVIDÉ M                                                                                                    | I CONTRASEÑA                                                                                                    |        |     |
| REGRESAR ENVIAR<br>FINANCIAL                                                                                                    | OLVIDÉ M<br>mos enviado un link para re                                                                                                    | I CONTRASEÑA<br>definir tu contraseña a tu                                                                               | correo |     |
| REGRESAR   ENVIAR     FINANCIAL     u solicitud se ha completado y he ectrónico.     mensaje puede tardar unos min andeja de entrada y correo no de                                                                                                    | <b>OLVIDÉ M</b><br>mos enviado un link para re<br>utos para llegar a tu buzón.<br>seado para asegurar que lo                                  | I CONTRASEÑA<br>definir tu contraseña a tu<br>. Te recomendamos revisar<br>hayas recibido.                               | correo |     |
| REGRESAR   ENVIAR     FINANCIAL   Image: solicitud se ha completado y he ectrónico.     u solicitud se ha completado y he ectrónico.   Image: solicitud se ha completado y he ectrónico.     u mensaje puede tardar unos min andeja de entrada y correo no de finan transcurrido más de 15 minuontáctanos. | <b>OLVIDÉ M</b><br>mos enviado un link para re<br>utos para llegar a tu buzón.<br>seado para asegurar que lo<br>utos y no recibiste ningún er | I CONTRASEÑA<br>definir tu contraseña a tu<br>. Te recomendamos revisar<br>hayas recibido.<br>mail, inténtalo de nuevo o | correo |     |

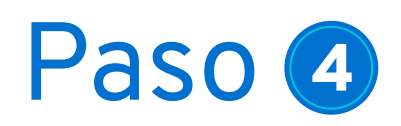

• En el correo que recibiste, deberás dar clic en el enlace "Restablecer Contraseña"

#### Paso 5

#### Crea una contraseña que contenga:

- 8 caracteres como mínimo.
- Al menos una letra mayúscula y minúscula .
- Mínimo un número.

Si tu contraseña cumple con los requisitos aparecerá en color verde, de lo contrario saldrá en color rojo. Por último, escribe nuevamente la contraseña y presiona "Enviar". \*Guarda la contraseña creada en un lugar seguro y recuérdala, para que puedas hacer uso de MI CUENTA cuando desees.

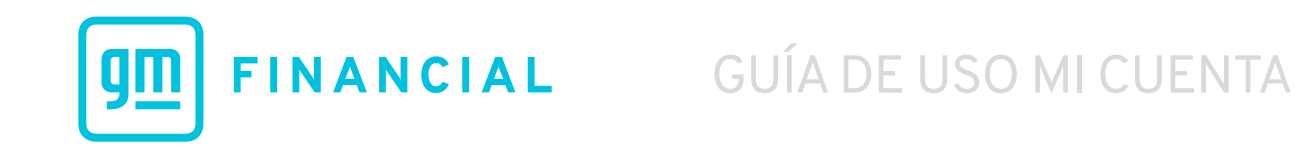

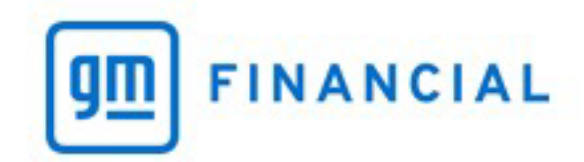

RAFAEL,

¡Gracias por contactarnos!

Hemos recibido tu solicitud para restablecer tu cuenta/contraseña, haz clic en el siguiente enlace para crear una nueva contraseña:

**Restablecer Contraseña** 

## ¡CONOCE MÁS SOBRE MICUENTA!

Administra tu contrato de una forma fácil y segura. ¡Tienes las soluciones que necesitas más cerca de lo que crees! Desde tu Computadora, Tablet o Smart Phone podrás consultar la información de tu contrato y utilizar los servicios que tenemos a tu disposición:

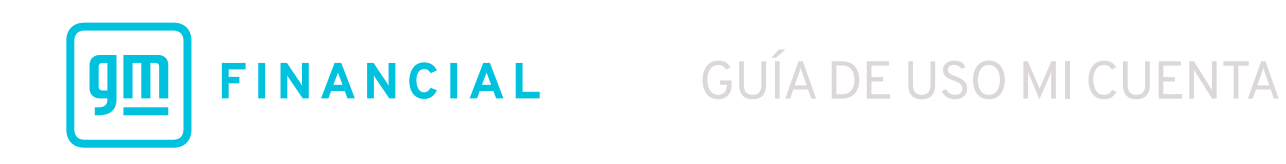

### **MI CUENTA**

Te recomendamos utilizar el navegador Google Chrome para este sitio.

### Programar un Débito a tu Cuenta

Realiza pagos a tu contrato con un solo clic. Selecciona el tipo de pago que deseas realizar, confirma el monto y programa la solicitud.

#### Elige el tipo de pago que deseas realizar:

- Pagar Monto Total Vencido.
- Adelantar Próxima Mensualidad .
- Pagar Seguro del Vehículo de Año en Curso (solo para contratos de Financiamiento).
- Pagar Otra Cantidad (Abonos a capital: Reducción de Mensualidad o Plazo de tu Financiamiento).

Confirma el monto a pagar y da clic en el botón **GUARDAR.** Para poder realizar una programación es necesario tener una cuenta domiciliada activa.

\*Te sugerimos tener los fondos disponibles en esta cuenta al momento de realizar la programación.

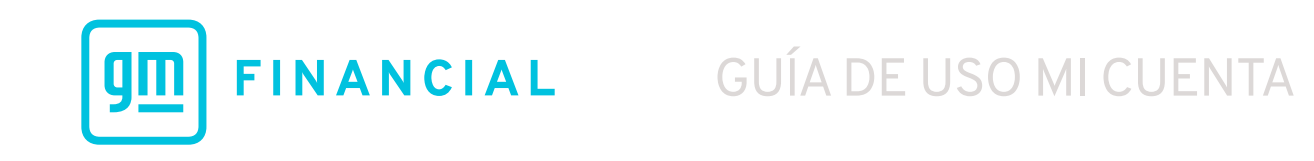

| 0 | Detalles de Cuenta     | Detalle de Pagos        | Información Personal | Detalles del Vehículo | Seguros | Diflere tus Pagos | Más ~ |  |
|---|------------------------|-------------------------|----------------------|-----------------------|---------|-------------------|-------|--|
|   | Da cllc en el link par | ra programar un débito  | o a tu cuenta.       |                       |         |                   |       |  |
|   | Pagar Monto Total      | Vencldo                 |                      |                       |         |                   |       |  |
|   | Adelantar Próxima      | Mensualidad             |                      |                       |         |                   |       |  |
| • | Pagar Seguro de Ve     | ehículo de Año en Curso | 2                    |                       |         |                   |       |  |
|   | Pagar Otra Cantido     | ad                      |                      |                       |         |                   |       |  |
|   | No hay mensualidad     | des pendlentes en este  | contrato.            |                       |         |                   |       |  |

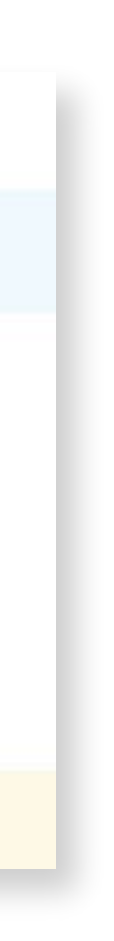

### **2** Saldo para Liquidar

Realiza una simulación y conoce tu saldo para liquidar. Selecciona la fecha en la cual deseas realizar el cálculo y da clic el botón **SIMULAR SALDO PARA LIQUIDAR.** 

Podrás visualizar un desglose del Saldo para Liquidar y además podrás programar el pago dando clic en el botón **PAGAR LIQUIDACIÓN CON SALDO A HOY.** 

\*Para poder realizar una programación es necesario tener una cuenta domiciliada activa. Te sugerimos tener los fondos disponibles en esta cuenta al momento de realizar la programación.

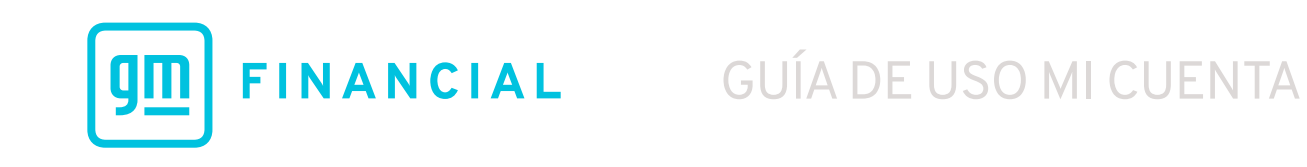

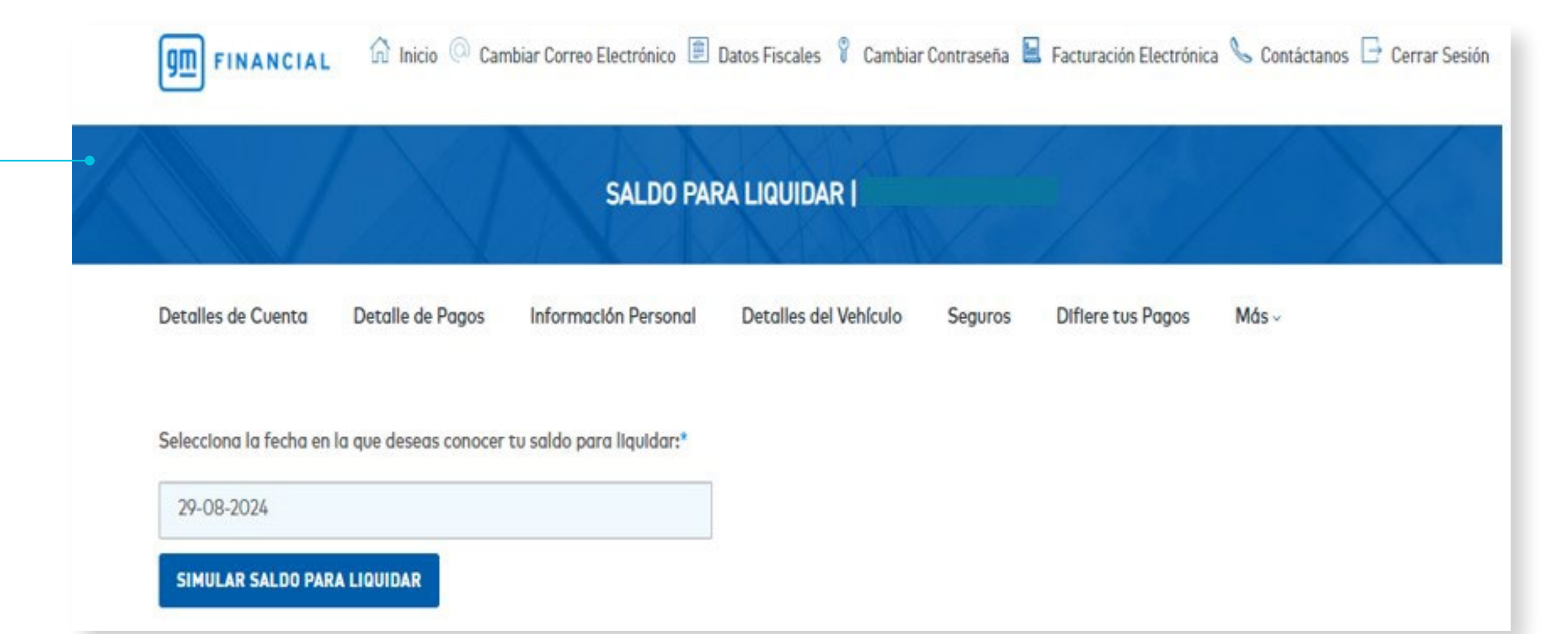

#### **3** Descarga de Documentos

Consulta y descarga los Estados de Cuenta que se han generado en tu contrato.

Deberás dar clic en "ESTADO DE CUENTA" y seleccionar el período que deseas descargar, posteriormente presiona el botón ENVIAR.

\*Si quieres recibir de forma automática tu estado de cuenta mensual en tu correo electrónico, solo debes seleccionar la casilla DESEO RECIBIR ESTADO DE CUENTA MENSUAL.

\*También podrás descargar otros documentos como: Requisitos para Cambio de Aseguradora, Formato de Solicitud de Devolución Pago Excedente y Formato de Entrega de Factura por Fallecimiento.

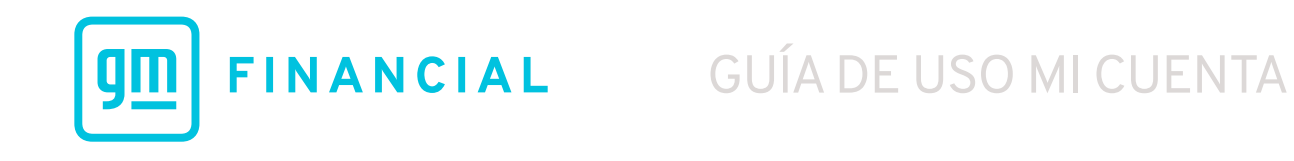

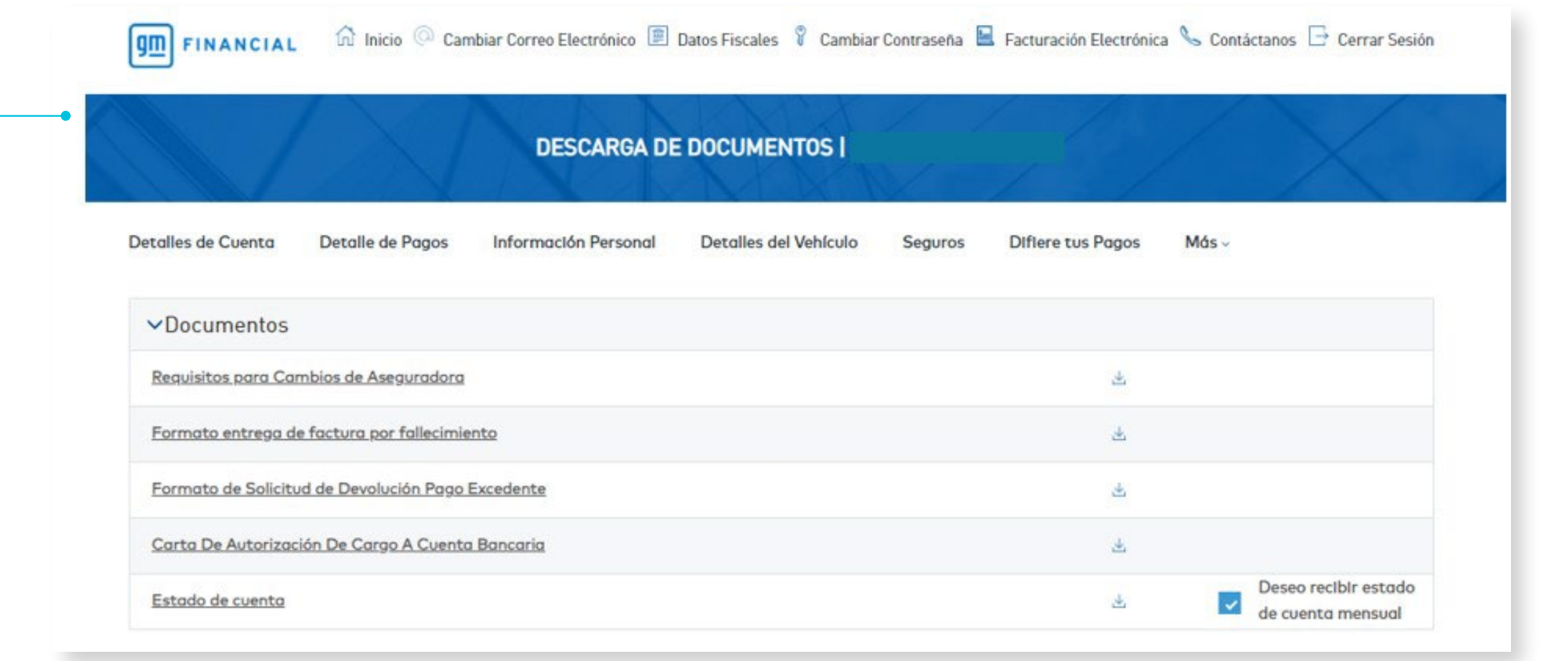

#### **4** Información Personal

Si requieres actualizar tu información personal registrada en tu contrato, puedes hacerlo a través de Mi Cuenta en esta sección. Selecciona la opción **EDITAR DETALLES.** Se mostrará la información actual y podrás realizar los cambios necesarios. Los datos que puedes actualizar en esta sección son tu domicilio y teléfonos de contacto.

\*Tu solicitud será revisada por nuestro equipo de Servicio a Cliente, te estaremos notificando vía correo electrónico si el cambio fue aprobado o rechazado. Asegúrate que los datos que ingreses sean correctos.

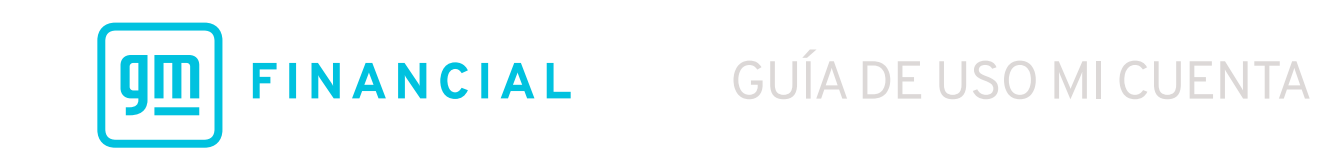

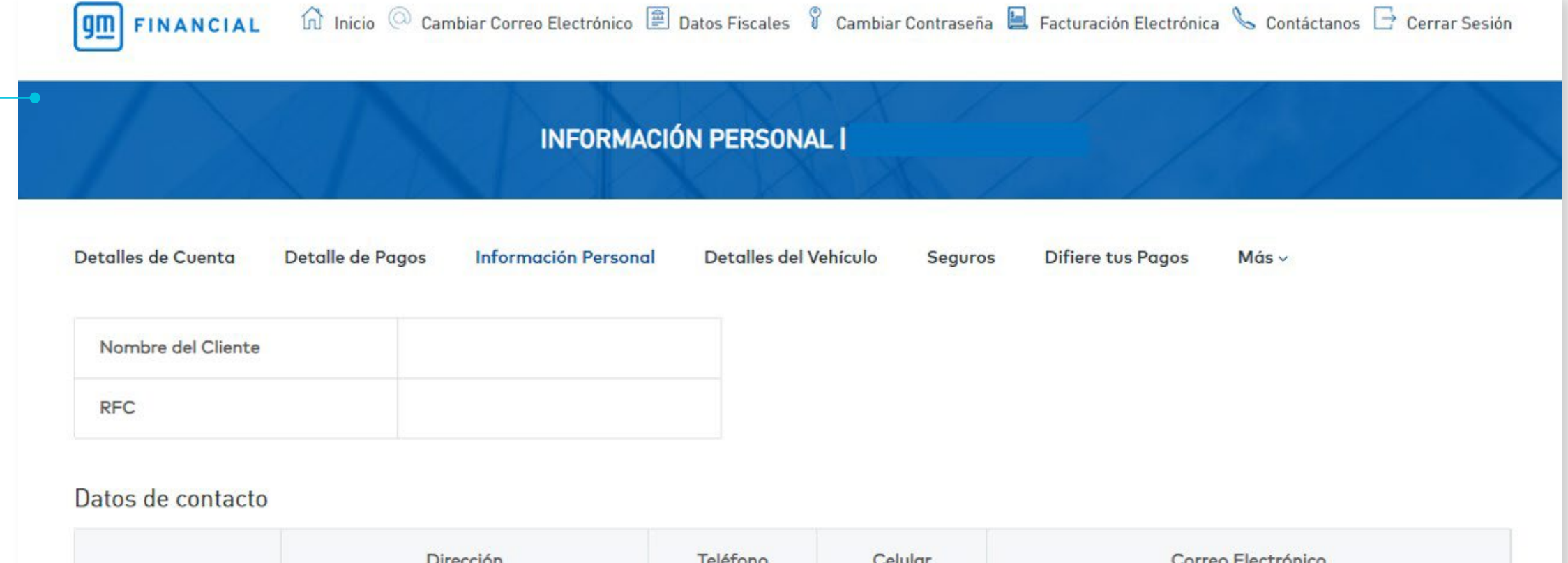

|                 | Dirección | Teléfono | Celular | Correo Electrónico |
|-----------------|-----------|----------|---------|--------------------|
| Editar Detalles | HDA       | 988      | 988     |                    |

#### **5** Detalle de Pagos

Consulta los pagos realizados a tu contrato y descarga tu Calendario de Pagos.

\*Para descargar esta información, debes seleccionar la opción EXCEL y posteriormente dar clic en botón DESCARGAR.

### **6** Cambiar Correo Electrónico

Actualiza tu correo electrónico registrado con nosotros de manera fácil y segura, solo debes ingresar en la sección **"CAMBIAR CORREO ELECTRÓNICO"** ubicado en la parte superior de tu pantalla.

\*Como medida de seguridad, te enviaremos un código a tu correo electrónico para que puedas continuar con la actualización.

\*Al final recibirás un correo donde te confirmaremos el cambio.

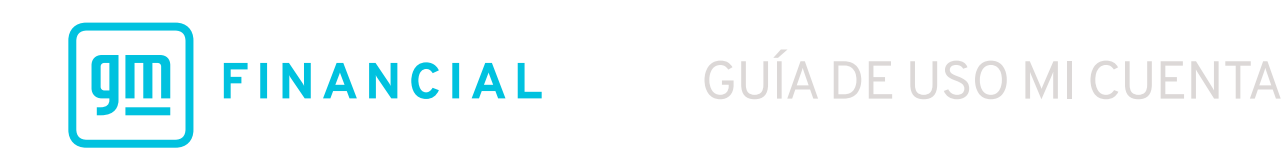

|                          | T dyb3          |                 |                    |                      |                      |                      |                                 |                                 |                 |            |
|--------------------------|-----------------|-----------------|--------------------|----------------------|----------------------|----------------------|---------------------------------|---------------------------------|-----------------|------------|
| Fecha de<br>Pago         | Detalle de Pago | Monto<br>Pagado | Abono a<br>Capital | Interés<br>Ordinario | IVA<br>Financiamient | Interés<br>Moratorio | Capital de<br>Seguro de<br>Auto | Interés de<br>Seguro de<br>Auto | Otros<br>Cargos | IVA Seguro |
| 21-08- <mark>2024</mark> | VT Scotia H2H   | \$ 11.00        | \$ 0.00            | \$ 0.00              | \$ 0.00              | \$ 0.00              | \$ 11.00                        | \$ 0.00                         | \$ 0.00         | \$ 0.00    |
| 14-08-2024               | BMX-DD-OD       | \$ 100.00       | \$ 0.00            | \$ 0.00              | \$ 0.00              | \$ 0.00              | \$ 100.00                       | \$ 0.00                         | \$ 0.00         | \$ 0.00    |
| 5-08-2024                | IVA INTS ADJS   | \$ 416.16       | \$ 0.00            | \$ 0.00              | \$ 0.00              | \$ 0.00              | \$ 252.76                       | \$ 163.40                       | \$ 0.00         | \$ 0.00    |
| 05-08-2024               | BMX-DD-R        | \$ 4,465.00     | \$ 21.96           | \$ 2,956.35          | \$ 473.02            | \$ 0.00              | \$ 812.34                       | \$ 151.03                       | \$ 0.00         | \$ 50.3    |

Exportar a:

EXCEL

DESCARGAR

| FINANCIAL 🛱 Inicio 📿 Cambiar Correo E               | Electrónico 🚊 Datos Fiscales 🧘 Cambiar Contraseña 볼 Facturación Electrónica 🌭 Contáctanos 📑 Cerra |
|-----------------------------------------------------|---------------------------------------------------------------------------------------------------|
| CAMBIO DE                                           | CORREO ELECTRÓNICO I                                                                              |
| Atención: Al cambiar tu correo electrónico, también | estarás cambiando tu usuario para ingresar a Mi Cuenta.                                           |
| Correo electrónico anterior                         |                                                                                                   |
| r*******************a@gmfinancial.com               |                                                                                                   |
| Ingresa tu nuevo correo electrónico*                |                                                                                                   |
| Ingresa tu nuevo correo electrónico                 |                                                                                                   |
| Confirma tu nuevo correo electrónico*               |                                                                                                   |
| Confirma tu nuevo correo electrónico                |                                                                                                   |
| * Campos obligatorios                               |                                                                                                   |

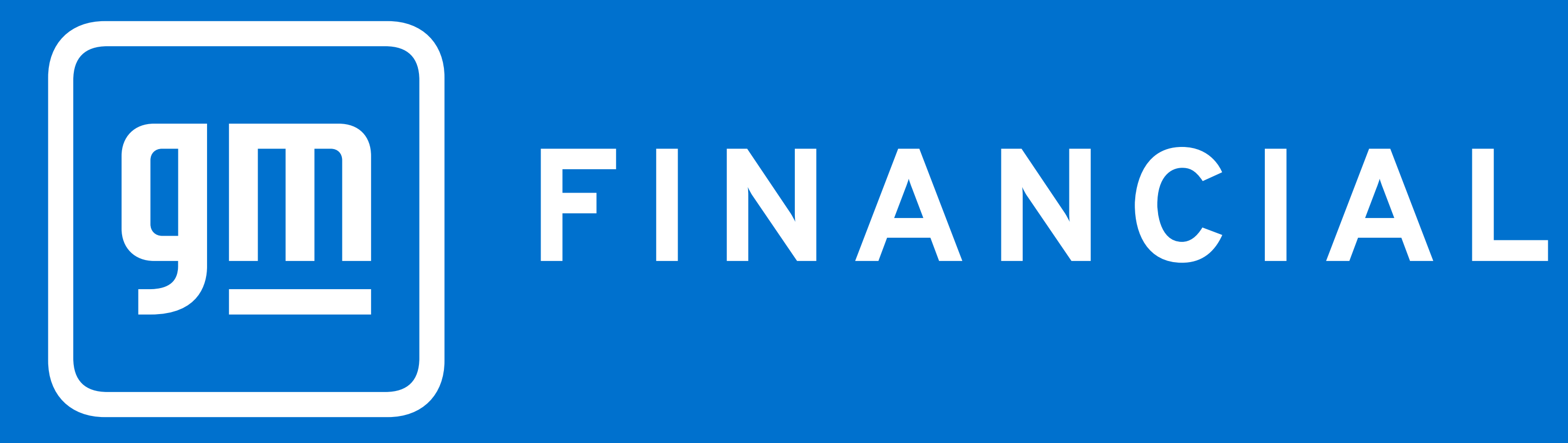